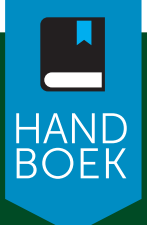

# EXCEL 2024 Voor Office 2024 en Microsoft 365

## Wim de Groot

INCLUSIEF GRATIS WEBVERSIE VAN HET BOEK

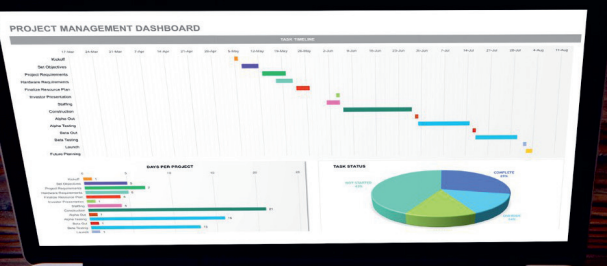

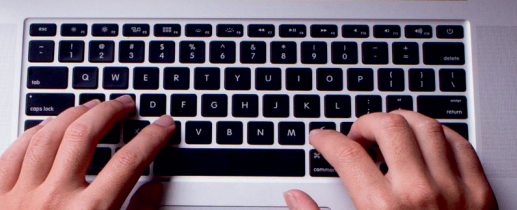

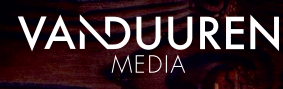

# <u>handboek</u>

## **Excel 2024**

Wim de Groot

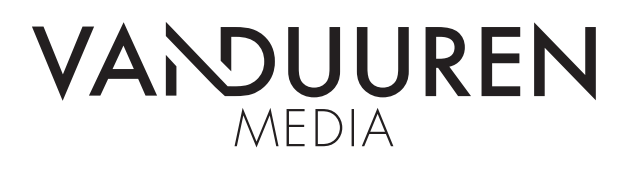

ISBN: 978-94-6356-374-1 NUR: 991 Trefw.: Excel, spreadsheetprogramma, Microsoft Office

Vormgeving (concept): Aad Metz, De Meern Opmaak: Van Duuren Media B.V., Barcelona/Culemborg Druk: Printforce, Culemborg

Eerste oplage: januari 2025

Dit boek is gedrukt op een papiersoort die niet met chloorhoudende chemicaliën is gebleekt. Hierdoor is de productie van dit boek minder belastend voor het milieu.

Copyright © 2025 Van Duuren Media B.V.

Van Duuren Informatica is een imprint van Van Duuren Media B.V.

Alle rechten voorbehouden. Niets uit deze uitgave mag worden verveelvoudigd, opgeslagen in een geautomatiseerd gegevensbestand, of openbaar gemaakt, in enige vorm of op enige wijze, hetzij elektronisch, mechanisch, door fotokopieën, opnamen, of enige andere manier, zonder voorafgaande toestemming van de uitgever.

Voorzover het maken van kopieën uit deze uitgave is toegestaan op grond van artikel 16B Auteurswet 1912 j° het Besluit van 20 juni 1974, St.b. 351, zoals gewijzigd bij Besluit van 23 augustus 1985, St.b. 471 en artikel 17 Auteurswet 1912, dient men de daarvoor wettelijk verschuldigde vergoedingen te voldoen aan de Stichting Reprorecht. Voor het overnemen van gedeelte(n) uit deze uitgave in bloemlezingen, readers en andere compilatie- of andere werken (artikel 16 Auteurswet 1912), in welke vorm dan ook, dient men zich tot de uitgever te wenden.

Ondanks alle aan de samenstelling van dit boek bestede zorg kan noch de redactie, noch de auteur, noch de uitgever aansprakelijkheid aanvaarden voor schade die het gevolg is van enige fout in deze uitgave.

. . . .

~

| 0 | Inleiding                               | 1  |
|---|-----------------------------------------|----|
|   | Voor welke mensen is dit boek?          | 2  |
|   | Werken met de nieuwste versie van Excel | 2  |
|   | Voor welke apparaten is dit boek?       | 2  |
|   | Werken met dit boek                     | 3  |
|   | Kennisnemen van afspraken               | 4  |
|   | Sneltoetsen gebruiken                   | 5  |
|   | In het Engels werken                    | 6  |
|   | Help! Een foutmelding                   | 6  |
|   | Uw kennis testen en oefeningen maken    | 6  |
|   | Oefenbestanden ophalen                  | 7  |
|   | Bijlagen en extra hoofdstuk downloaden  | 8  |
|   | Meer informatie ophalen                 | 9  |
| 1 | Kennismaken met Excel 2024              | 11 |
|   | Excel starten                           | 12 |
|   | Startknop dichtbij halen                | 12 |
|   | Een nieuwe werkmap openen               | 13 |
|   | Het werkblad verkennen                  | 15 |
|   | Denken in kolommen en rijen             | 15 |
|   | Door het werkblad bewegen met de muis   | 16 |
|   | Door het werkblad gaan met toetsen      | 17 |
|   | Beweging uitschakelen                   | 19 |
|   | Kennismaken met het lint                | 19 |
|   | Bladeren door de tabbladen              | 19 |
|   | Het lint inklappen                      | 21 |
|   | Kleur van de bovenkant veranderen       | 22 |
|   | De formulebalk bekijken                 | 23 |
|   | De statusbalk lezen                     | 23 |
|   | Zoomen                                  | 24 |
|   |                                         |    |

| Hulp oproepen                                      | 24 |
|----------------------------------------------------|----|
| Praktische hulp inschakelen                        | 25 |
| Meer kennis opdoen                                 | 25 |
| De werkmap opslaan                                 | 27 |
| Online opslaan                                     | 29 |
| Online samenwerken (alleen met Microsoft 365)      | 29 |
| Uw standaard opslagplaats kiezen                   | 30 |
| Standaard op de vaste schijf opslaan               | 31 |
| Regelmatig opslaan                                 | 31 |
| Niet-opgeslagen versie behouden                    | 32 |
| De werkmap sluiten                                 | 32 |
| Een bestaande werkmap openen                       | 33 |
| Recent bestand snel openen                         | 35 |
| Werkmap openen in Excel Online                     | 36 |
| Online opgeslagen werkmap openen                   | 37 |
| Aan meer werkmappen tegelijk werken                | 37 |
| Help! Alles is weg                                 | 38 |
| Help! Venster is verkleind                         | 39 |
| Tijd besparen met sjablonen                        | 39 |
| Sjablonen downloaden                               | 40 |
| Eigen model hergebruiken                           | 41 |
| De werkbalk Snelle toegang aanpassen               | 42 |
| Lintknoppen in de werkbalk Snelle toegang plaatsen | 43 |
| Knoppen uit de werkbalk Snelle toegang verwijderen | 43 |
| Uw kennis testen                                   | 43 |
| Oefeningen                                         | 44 |
| Werken met een lijst met gegevens                  | 45 |
| Tekst en getallen invoeren                         | 46 |
| Een adreslijst opzetten                            | 46 |
| Kopjes boven de kolommen typen                     | 47 |
| Kolombreedte automatisch aanpassen                 | 47 |
| Accent aanbrengen                                  | 48 |
| Muzieklijst bijhouden                              | 49 |
| Ledenadministratie opzetten                        | 49 |
| Uw lijst vullen met gegevens                       | 50 |
| Verplaatsen na het invoeren                        | 50 |
| Speciale tekens typen                              | 50 |
| Telefoonnummers opmaken                            | 52 |
| Geboortedata opmaken                               | 52 |
| E-mailadressen in de lijst opnemen                 | 52 |
| Snel een groepsmail sturen                         | 53 |
| Fouten verbeteren                                  | 54 |
| Handelingen ongedaan maken                         | 55 |

| Automatisch invoeren                       | 55 |
|--------------------------------------------|----|
| Snel kopiëren                              | 57 |
| Meer cellen tegelijk vullen                | 58 |
| Automatisch aanvullen                      | 59 |
| Doorvoeren met venster                     | 60 |
| Andere reeksen doorvoeren                  | 60 |
| Automatisch aanvullen in grotere stappen   | 61 |
| De lijst uitbreiden                        | 62 |
| Een nieuw kenmerk toevoegen                | 63 |
| Een record verwijderen                     | 63 |
| Opschriften in beeld houden                | 63 |
| Kolommen links vastzetten                  | 64 |
| Titelblokkering opheffen                   | 64 |
| Meer kolommen en rijen vastzetten          | 64 |
| Het vastgezette deel veranderen            | 65 |
| Eén cel de focus geven                     | 65 |
| Namen en andere gegevens zoeken            | 66 |
| Een beperkt gebied doorzoeken              | 67 |
| Help! 'Geen zoekresultaten opgehaald'      | 67 |
| Opties voor zoeken gebruiken               | 68 |
| Een toelichting geven of een vraag stellen | 69 |
| Een notitie plaatsen                       | 70 |
| Een notitie kopiëren                       | 70 |
| Een notitie veranderen                     | 71 |
| In notities zoeken                         | 72 |
| Alle notities langsgaan                    | 73 |
| Notities in beeld houden                   | 73 |
| Notities verwijderen                       | 74 |
| Samenwerken via opmerkingen                | 75 |
| Een opmerking kopiëren                     | 76 |
| Een opmerking veranderen                   | 76 |
| Op een opmerking reageren                  | 76 |
| In opmerkingen zoeken                      | 77 |
| Alle opmerkingen langsgaan                 | 78 |
| Opmerkingen verwijderen                    | 79 |
| De lijst sorteren                          | 80 |
| Enkelvoudig sorteren                       | 80 |
| Sorteren met het dialoogvenster            | 81 |
| Het sorteren verfijnen                     | 83 |
| Sorteren met meer subgroepen               | 83 |
| Achternaam apart zetten met Snel aanvullen | 84 |
| De lijst filteren                          | 85 |
| Pijlknoppen naast de opschriften plaatsen  | 86 |
| Adressen filteren voor ansichtkaarten      | 87 |
| Filteren binnen het filter                 | 88 |
|                                            |    |

| Sorteren via filter                                     | 89  |
|---------------------------------------------------------|-----|
| Gefilterde gegevens apart opslaan                       | 89  |
| Het filter uitschakelen                                 | 90  |
| Adressen afdrukken op etiketten                         |     |
| 90                                                      |     |
| Uw kennis testen                                        | 91  |
| Oefeningen                                              | 91  |
| Werken met het werkblad                                 | 93  |
| Delen van het werkblad selecteren                       | 94  |
| Selecteren met de muis                                  | 94  |
| Meer cellen selecteren                                  | 94  |
| Kolom of rij selecteren                                 | 94  |
| Selecteren door middel van toetsen                      | 95  |
| Kolom of rij selecteren met toetsen                     | 96  |
| Help! Ctrl+A selecteert niet alles                      | 97  |
| Aansluitend selecteren met Shift-toets en muis          | 97  |
| Verspreid selecteren met Ctrl-toets en muis             | 97  |
| Cellen verplaatsen                                      | 98  |
| Cellen verplaatsen via knoppen in het lint              | 98  |
| Kolom of rij verplaatsen                                | 99  |
| Help! 'Ongeldige selectie'                              | 99  |
| Cellen verplaatsen met de muis                          | 100 |
| Eén of meer cellen verplaatsen                          | 100 |
| Kolom of rij verplaatsen met de muis                    | 101 |
| Cellen verplaatsen met toetsen                          | 101 |
| Kolom of rij verplaatsen met toetsen                    | 102 |
| Help! 'U kunt dit hier niet plakken'                    | 102 |
| Cellen invoegen                                         | 102 |
| Cellen invoegen via het lint                            | 102 |
| Opmaak overnemen                                        | 103 |
| Kolom of rij invoegen                                   | 103 |
| Help! 'Microsoft Excel kan geen nieuwe cellen invoegen' | 104 |
| Cellen invoegen met het snelmenu                        | 105 |
| Kolom of rij invoegen met het snelmenu                  | 106 |
| Cellen invoegen met toetsen                             | 107 |
| Kolom of rij invoegen met toetsen                       | 108 |
| Kolommen, rijen en cellen verwisselen                   | 109 |
| Cellen kopiëren                                         | 111 |
| Cellen kopiëren via het lint                            | 111 |
| Plakoptie kiezen                                        | 112 |
| Kolom of rij kopiëren                                   | 113 |

| Cellen kopiëren met de rechtermuisknop    | 113 |
|-------------------------------------------|-----|
| Kolom of rij kopiëren met het snelmenu    | 114 |
| Help! 'U kunt dit hier niet plakken'      | 114 |
| Cellen kopiëren met de muis               | 114 |
| Invoegen en kopiëren tegelijk             | 114 |
| Cellen kopiëren met de vulgreep           | 116 |
| Cellen kopiëren met toetsen               | 117 |
| Eén of meer cellen kopiëren               | 117 |
| Een kopie in meer cellen plakken          | 117 |
| De kopie her en der plakken               | 118 |
| Help! De stippellijn blijft in beeld      | 118 |
| Kopiëren naar aangrenzende cellen         | 118 |
| Alleen inhoud omlaag kopiëren             | 119 |
| Kolom of rij kopiëren met toetsen         | 120 |
| Cellen leegmaken                          | 120 |
| Cellen verwijderen                        | 121 |
| Cellen verwijderen via het lint           | 121 |
| Kolom of rij verwijderen                  | 121 |
| Cellen verwijderen met het snelmenu       | 122 |
| Kolom of rij verwijderen met het snelmenu | 123 |
| Cellen verwijderen met toetsen            | 124 |
| Kolom of rij verwijderen met toetsen      | 125 |
| Werken met hele werkbladen                | 126 |
| Een werkblad toevoegen                    | 127 |
| De naam van een werkblad veranderen       | 128 |
| De kleur van de bladtab veranderen        | 129 |
| Een werkblad verplaatsen                  | 129 |
| Werkblad stap voor stap verplaatsen       | 129 |
| Een werkblad kopiëren                     | 130 |
| Werkblad naar andere werkmap verplaatsen  | 131 |
| Werkblad naar andere werkmap kopiëren     | 131 |
| Werkblad opslaan als apart bestand        | 132 |
| Een werkblad verbergen                    | 133 |
| Een werkblad verwijderen                  | 134 |
| Een verwijderd werkblad redden            | 134 |
| Uw kennis testen                          | 135 |
| Oefeningen                                | 135 |
| Het werkblad opmaken                      | 137 |
| Opmaken met het tabblad Start             | 138 |
| Lettertype veranderen                     | 138 |
| Letters vergroten of verkleinen           | 139 |
| Standaardlettertype kiezen                | 139 |
|                                           |     |

| Getallen laten opvallen                | 140 |
|----------------------------------------|-----|
| Cijfers en letters kleuren             | 141 |
| Tekst uitlijnen                        | 142 |
| Opschrift over meer cellen laten lopen | 142 |
| Tekst rechtop zetten                   | 143 |
| Getallen opmaken met knoppen           | 144 |
| Euroteken                              | 144 |
| Procentnotatie                         | 145 |
| Duizendtalnotatie                      | 145 |
| Cijfers achter de komma                | 146 |
| Afronden: hoe het niet moet            | 146 |
| Opmaken met de keuzelijst Getalnotatie | 147 |
| Opmaken met het venster Cellen opmaken | 148 |
| Standaard                              | 148 |
| Getal                                  | 148 |
| Valuta                                 | 149 |
| Financieel                             | 149 |
| Datum                                  | 149 |
| Tijd                                   | 149 |
| Percentage                             | 149 |
| Breuk                                  | 150 |
| Wetenschappelijk                       | 150 |
| Tekst                                  | 150 |
| Speciaal                               | 150 |
| Aangepast                              | 151 |
| Opmaken met sneltoetsen                | 151 |
| De letters 'km' bij een getal plaatsen | 152 |
| Cellen kleuren                         | 153 |
| Meer kleuren kiezen                    | 153 |
| Help! Rasterlijnen zijn verdwenen      | 154 |
| Lijnen trekken                         | 154 |
| Help! Lijnen raken in de war           | 155 |
| Opmaken met de miniwerkbalk            | 156 |
| Opmaken met stijlen                    | 156 |
| Opmaak kopiëren                        | 158 |
| Kolombreedte veranderen                | 160 |
| Breedte automatisch aanpassen          | 161 |
| Help! lk zie #####                     | 161 |
| Breedte instellen met een getal        | 162 |
| Breedte in centimeters instellen       | 162 |
| Tabel passend maken voor een A4        | 163 |
| Rijhoogte bijstellen                   | 164 |
| Kolommen en rijen verbergen            | 165 |
| Kolommen en rijen zichtbaar maken      | 166 |

| Help! Kolom A is verdwenen               | 166 |
|------------------------------------------|-----|
| Alle kolommen zichtbaar maken            | 166 |
| Rijen en kolommen opvouwbaar maken       | 167 |
| Groepering opheffen                      | 168 |
| Uw kennis testen                         | 168 |
| Oefeningen                               | 169 |
| Berekeningen maken                       | 171 |
| Een formule opstellen                    | 172 |
| Eenvoudige berekeningen maken            | 172 |
| Optellen                                 | 173 |
| Aftrekken                                | 174 |
| Vermenigvuldigen                         | 174 |
| Delen                                    | 174 |
| Help! Ik krijg een datum                 | 175 |
| Geen punt typen                          | 175 |
| Berekeningen maken met celverwijzingen   | 175 |
| Help! Een kringverwijzing                | 177 |
| Btw berekenen                            | 178 |
| Btw terugrekenen                         | 180 |
| Rekenvolgorde sturen                     | 180 |
| Haakjes plaatsen                         | 181 |
| Omrekenen van Celsius naar Fahrenheit    | 181 |
| Haakjes gebruiken voor Celsius           | 182 |
| Gekoppelde haakjes terugvinden           | 183 |
| Werken met kwadraten en hogere machten   | 184 |
| Rente berekenen met macht                | 184 |
| Experimenteren met exponentiële groei    | 185 |
| Afschrijven op uw auto                   | 186 |
| Lineair afschrijven                      | 187 |
| Nullen onderdrukken                      | 187 |
| Formules kopiëren                        | 188 |
| Formule kopiëren zonder opmaak           | 189 |
| Meer formules aan dezelfde cel koppelen  | 189 |
| Celverwijzing vastzetten                 | 191 |
| Verwijzing absoluut maken                | 192 |
| Dollarteken invoegen met functietoets F4 | 192 |
| Automatisch kopiëren                     | 193 |
| Help! Ik zie groene driehoekjes          | 194 |
| Verwijzen naar ander werkblad            | 194 |
| Werkbladen koppelen                      | 194 |
| Loskoppelen met Waarden plakken          | 196 |
| Uw kennis testen                         | 197 |
| Oefeningen                               | 197 |

| 6 | Rekenen met functies                       | 199        |
|---|--------------------------------------------|------------|
|   | Kennismaken met functies                   | 200        |
|   | Uitgaven optellen met SOM                  | 200        |
|   | Invoeren met AutoSom                       | 201        |
|   | Inkomsten optellen en eindsaldo berekenen  | 202        |
|   | De functie SOM snel invoeren               | 203        |
|   | Meer reeksen tegelijk optellen             | 203        |
|   | Rij invoegen boven een formule met SOM     | 204        |
|   | Hele kolom optellen                        | 205        |
|   | Hele rij optellen                          | 205        |
|   | Rechthoek optellen                         | 206        |
|   | Aparte cellen optellen                     | 207        |
|   | Dubbelepunt of puntkomma gebruiken?        | 207        |
|   | Groepen van cellen optellen                | 208        |
|   | Help! Ik zie #LEEG!                        | 209        |
|   | Help! lk zie #VERW!                        | 209        |
|   | Betrokken cellen opsporen                  | 209        |
|   | Optelling bekijken in de statusbalk        | 210        |
|   | Procenten berekenen met SOM                | 211        |
|   | Procenten sneller berekenen                | 212        |
|   | Aantallen omrekenen naar procenten         | 213        |
|   | Formule opstellen met Functie invoegen     | 215        |
|   | SOM invoeren met Functie invoegen          | 215        |
|   | Cellen selecteren bij Functie invoegen     | 216        |
|   | Formule invoeren via de Functiebibliotheek | 217        |
|   | Venster verplaatsen                        | 218        |
|   | Middelen met GEMIDDELDE                    | 218        |
|   | Gemiddelde berekenen                       | 219        |
|   | Help! IK Zie #DELING.DOOR.U!               | 220        |
|   | Groter gebied nemen                        | 220        |
|   | Gemiddeide van kolommen berekenen          | 221        |
|   | Shel het gemiddelde zien in de statusbalk  | 222        |
|   | Afrenden neur och hoel getal               | 222        |
|   | Afronden naar een neel gela                | 223        |
|   | Afronden op twee decimalen                 | 223        |
|   | Alfonden op tiental                        | 223        |
|   | Feip: Te weinig argumenten ingevoerd       | 224        |
|   | Ontellen en meteen afrenden                | 224        |
|   | Optellen htw berekenen en afrenden         | 220<br>777 |
|   |                                            | עבר<br>ברכ |
|   | Wortaltrakkan mat WORTEI                   | 227        |
|   |                                            | 229        |

|   | Rekenen met PI                          | 229 |
|---|-----------------------------------------|-----|
|   | Rekenmodel maken voor cirkels           | 230 |
|   | Inhoud van cilinder en bol berekenen    | 231 |
|   | Uw kennis testen                        | 233 |
|   | Oefeningen                              | 233 |
| 7 | Zoeken, tellen en optellen met functies | 235 |
|   | Grootste opzoeken met MAX               | 236 |
|   | Formule met MAX opstellen               | 236 |
|   | MAX toepassen op een hele kolom         | 237 |
|   | MAX inzetten voor aparte cellen         | 237 |
|   | MAX gebruiken voor groepen van cellen   | 238 |
|   | Kleinste vinden met MIN                 | 239 |
|   | Laagste prijs of koers opzoeken         | 239 |
|   | Pieken opzoeken met GROOTSTE            | 240 |
|   | Aandelen analyseren                     | 240 |
|   | Persoonlijke top 3 opstellen            | 241 |
|   | Top 10 in beeld brengen                 | 242 |
|   | Slechts één gebied opgeven              | 243 |
|   | Help! lk zie #GETAL                     | 244 |
|   | Dalen opsporen met KLEINSTE             | 244 |
|   | Laagste scores opdiepen                 | 244 |
|   | Waarden zoeken met X.ZOEKEN             | 245 |
|   | Formule met X.ZOEKEN invoeren           | 246 |
|   | Waarden uit meer kolommen weergeven     | 247 |
|   | Artikelen vermelden bij top 10          | 248 |
|   | Eigen foutmelding opgeven               | 249 |
|   | Manier van zoeken instellen             | 250 |
|   | Korting uit een staffel halen           | 251 |
|   | Zoeken naar de exacte waarde            | 253 |
|   | Anders zoeken met VERT.ZOEKEN           | 255 |
|   | Korting opzoeken uit een staffel        | 256 |
|   | Formule met VERT.ZOEKEN invoeren        | 257 |
|   | Zoeken met benaderen                    | 259 |
|   | Zoeken zonder benaderen                 | 260 |
|   | Help! lk zie #N/B                       | 261 |
|   | Andere kolom weergeven                  | 261 |
|   | Help! Ik zie #VERW!                     | 262 |
|   | Getallen tellen met AANTAL              | 262 |
|   | Alle getallen tellen                    | 263 |
|   | Gegevens tellen met AANTAL.ALS          | 264 |
|   | –<br>Tellen hoe vaak iemand voorkomt    | 264 |
|   | Zoeken in de hele kolom                 | 265 |
|   |                                         |     |

| Verwijzen naar een cel                    | 265 |
|-------------------------------------------|-----|
| Stukjes tekst tellen                      | 266 |
| Bepaalde getallen tellen                  | 267 |
| Aantal verkopen per dag tellen            | 268 |
| Vergelijking combineren met celverwijzing | 269 |
| Aantal in een periode tellen              | 269 |
| Selectief optellen met SOM.ALS            | 270 |
| Dezelfde getallen optellen                | 271 |
| Alles optellen groter dan                 | 271 |
| Help! lk zie #NAAM?                       | 272 |
| Groepen optellen met SOM.ALS              | 272 |
| Dezelfde uitgaven optellen                | 272 |
| SOM.ALS invoeren met Functie invoegen     | 272 |
| SOM.ALS typen met hulp                    | 273 |
| Zoeken in de hele kolom                   | 274 |
| Uw huishoudboekje in groepen verdelen     | 275 |
| Persoonlijke uren optellen                | 276 |
| Bedragen met dezelfde datum optellen      | 277 |
| Bedragen in een periode optellen (1)      | 278 |
| Verwijzen naar twee cellen met datums     | 279 |
| Bedragen van de laatste datum optellen    | 279 |
| SOM.ALS horizontaal gebruiken             | 280 |
| Optellen met meer criteria: SOMMEN.ALS    | 280 |
| Formule met SOMMEN.ALS invoeren           | 281 |
| Meer criteria opgeven                     | 282 |
| Bedragen in een periode optellen (2)      | 283 |
| Keuzelijst maken met valideren            | 283 |
| Tijdstippen in keuzelijst aanbieden       | 285 |
| Keuzelijst maken voor btw-tarieven        | 285 |
| Opties voor keuzelijst uit cellen halen   | 286 |
| Keuzelijst kopiëren                       | 288 |
| Help! Invoer is ongeldig                  | 288 |
| Eigen foutmelding instellen               | 289 |
| Uw kennis testen                          | 290 |
| Oefeningen                                | 290 |
| Reageren op voorwaarden                   | 291 |
| Kiezen met de functie ALS                 | 292 |
| Tafels leren                              | 292 |
| Formule met ALS invoeren                  | 293 |
| Vergelijken                               | 294 |
| De uitkomst in woorden weergeven          | 294 |
| Help! lk zie ONWAAR                       | 295 |

| Twee opties weergeven                         | 295 |
|-----------------------------------------------|-----|
| ALS invoeren met Functie invoegen             | 296 |
| Bedragen scheiden met ALS                     | 296 |
| Nullen onderdrukken                           | 297 |
| Kilometerregistratie opzetten                 | 297 |
| Zakelijk en privé scheiden                    | 299 |
| Wachten met saldo berekenen                   | 300 |
| Nul of aanhalingstekens gebruiken             | 301 |
| MIN gebruiken in plaats van ALS               | 301 |
| De functie ALS nesten                         | 302 |
| Tafelblad bijwerken                           | 303 |
| Wachten met punten geven                      | 304 |
| Meer voorwaarden opgeven                      | 305 |
| Werken met de functie ALS.VOORWAARDEN         | 305 |
| Liever zoekfuncties gebruiken                 | 306 |
| Verkleuren met voorwaardelijke opmaak         | 307 |
| Cellen laten verkleuren                       | 307 |
| Gewenste kleur veranderen                     | 309 |
| Tegoed groen, tekort rood laten worden        | 310 |
| Verkleuren met formules                       | 312 |
| Weekenden grijs weergeven                     | 313 |
| Schakeringen maken met Kleurenschalen         | 315 |
| Pictogrammen plaatsen                         | 317 |
| Eigen grenzen instellen                       | 317 |
| Voorwaardelijke opmaak uitbreiden             | 319 |
| Cellen met voorwaardelijke opmaak terugvinden | 320 |
| Voorwaardelijke opmaak verwijderen            | 320 |
| Uw kennis testen                              | 321 |
| Oefeningen                                    | 322 |
| Rekenen met datum en tijd                     | 323 |
| Datum invoeren                                | 324 |
| Datum opmaken                                 | 324 |
| Eigen datumopmaak instellen                   | 326 |
| Dag van een datum berekenen                   | 327 |
| Help! Ik zie getallen in plaats van datums    | 328 |
| Maandrooster opstellen                        | 329 |
| Met één formule een jaarkalender maken        | 329 |
| Dagen aftellen                                | 331 |
| Huidige datum weergeven met VANDAAG           | 332 |
| De functie VANDAAG in een formule opnemen     | 333 |
| Wanbetalers opsporen                          | 334 |
| Onnodige meldingen weglaten                   | 335 |
|                                               |     |

| Datum ontleden met JAAR, MAAND en DAG           | 336 |
|-------------------------------------------------|-----|
| Berekenen hoe oud iedereen dit jaar wordt       | 336 |
| Jaartal apart nemen met Snel aanvullen          | 337 |
| Periode berekenen met DATUMVERSCHIL             | 338 |
| De leeftijd exact berekenen                     | 338 |
| Contributie bepalen naar leeftijd               | 339 |
| Datum samenstellen met DATUM                    | 341 |
| Verjaardagen op een rij zetten                  | 341 |
| Vaste feestdagen berekenen                      | 342 |
| Wisselende feestdagen berekenen                 | 343 |
| Feestdagen in een bepaald jaar opvragen         | 344 |
| Berekenen wanneer de ramadan begint             | 344 |
| Dag van de week zoeken met WEEKDAG              | 345 |
| Zomer- en wintertijd berekenen                  | 346 |
| Koningsdag berekenen                            | 346 |
| Prinsjesdag plannen                             | 347 |
| Jubileum berekenen                              | 347 |
| Kwartaal bepalen                                | 348 |
| Jaar en kwartaal weergeven                      | 349 |
| Weeknummer berekenen                            | 350 |
| Weeknummer berekenen volgens Amerikaans systeem | 351 |
| Datum bij weeknummer vinden                     | 352 |
| Tijdstip invoeren                               | 353 |
| Tijdstip opmaken                                | 353 |
| Eigen tijdopmaak instellen                      | 354 |
| Datum en tijd combineren                        | 355 |
| Getalswaarde van een tijdstip zien              | 355 |
| Help! lk zie #WAARDE!                           | 356 |
| Urenlijst maken                                 | 356 |
| Gewerkte uren bijhouden                         | 357 |
| Help! Excel telt niet verder dan 24 uur         | 357 |
| Tijdsduur omrekenen naar decimaal getal         | 358 |
| Decimaal getal omrekenen naar tijdsduur         | 359 |
| Tijd in geld omzetten                           | 360 |
| Gemiddelde snelheid berekenen                   | 360 |
| In deeltijd werken                              | 361 |
| Bij de tijd blijven met NU                      | 362 |
| Digitale klok maken                             | 363 |
| Tijd in wereldsteden berekenen                  | 363 |
| Meer functies leren kennen                      | 365 |
| Uw kennis testen                                | 365 |
| Oefeningen                                      | 366 |

| 10 | Grafieken maken                     | 367 |
|----|-------------------------------------|-----|
|    | Sparklines maken                    | 368 |
|    | Het type sparkline veranderen       | 368 |
|    | Gegevenspunten benadrukken          | 369 |
|    | Cel met sparkline kopiëren          | 370 |
|    | Balkjes in cellen weergeven         | 371 |
|    | Middellijn verschuiven              | 372 |
|    | Gegevens presenteren in een grafiek | 373 |
|    | Een lijngrafiek maken               | 373 |
|    | Een kolomgrafiek maken              | 375 |
|    | Een taartdiagram maken              | 375 |
|    | Een ander grafiektype kiezen        | 376 |
|    | Grafiek bewerken                    | 378 |
|    | De grafiek verplaatsen              | 379 |
|    | De grafiek vergroten en verkleinen  | 379 |
|    | Tekengebied vergroten               | 379 |
|    | Grafiek verfraaien                  | 380 |
|    | Andere grafiekstijl kiezen          | 380 |
|    | Onderdelen weghalen of toevoegen    | 381 |
|    | Legenda plaatsen                    | 382 |
|    | Onderdelen van de grafiek opmaken   | 382 |
|    | Achtergrond van de grafiek kleuren  | 383 |
|    | Koerslijn rood maken                | 384 |
|    | Taart draaien                       | 385 |
|    | Ruimte tussen kolommen versmallen   | 386 |
|    | Horizontale as bijstellen           | 387 |
|    | Verticale as aanpassen              | 389 |
|    | Andere reeks weergeven              | 391 |
|    | Grafiek verwijderen                 | 392 |
|    | Help! De grafiek is onzichtbaar     | 393 |
|    | Uw kennis testen                    | 393 |
|    | Oefeningen                          | 393 |
| 11 | Het werkblad afdrukken              | 395 |
|    | Werkblad afdrukken                  | 396 |
|    | Kiezen in het venster Afdrukken     | 397 |
|    | Paginaverdeling bekijken            | 399 |
|    | Door de pagina's bladeren           | 400 |
|    | Afdruk aanpassen                    | 401 |
|    | Afdrukbereik instellen              | 401 |
|    | Selectie van het werkblad afdrukken | 403 |

#### Kolommen tijdelijk verbergen

12

| Liggend afdrukken                            | 404 |
|----------------------------------------------|-----|
| Kleiner afdrukken                            | 404 |
| Marges versmallen                            | 405 |
| Paginagrenzen veranderen                     | 406 |
| De opschriften boven elke pagina afdrukken   | 409 |
| Op ieder vel de linkerkolom afdrukken        | 410 |
| Kop- en voettekst toevoegen                  | 410 |
| Uw eigen voettekst samenstellen              | 411 |
| Help! Ik zie de voettekst niet meer          | 412 |
| Weergave kop- en voettekst sluiten           | 412 |
| Uw kennis testen                             | 413 |
| Oefeningen                                   | 413 |
| Uw werkblad beveiligen                       | 415 |
| Uw werkblad beveiligen                       | 416 |
| Beveiliging opheffen                         | 417 |
| Enkele cellen openhouden                     | 417 |
| Cellen snel op slot zetten                   | 418 |
| Formules onzichtbaar maken                   | 419 |
| Alle werkbladen beveiligen                   | 420 |
| Structuur van de werkmap beveiligen          | 421 |
| Gegevensvalidatie gebruiken voor beveiliging | 421 |
| Werkblad opslaan als pdf-bestand             | 422 |
| Uw kennis testen                             | 423 |
| Oefeningen                                   | 423 |

Index

## Inleiding

xcel 2024 is een krachtig programma waarmee u overzichten opstelt, gegevens bijhoudt en berekeningen maakt. In dit boek leest u in heldere taal hoe u dit programma gebruikt. U leert wat u moet doen en waarom het zo werkt. U leert hoe u gegevens overzichtelijk op een rij zet en vervolgens weergeeft zoals u dat wilt. Met de ingebouwde rekenfuncties kunt u allerlei interessante berekeningen maken; de dertig meest gebruikte worden in dit boek besproken. De rekenformules worden zo uitgelegd, dat u begrijpt hoe ze werken, zodat u de voorbeelden kunt toepassen in uw eigen situatie.

Als u efficiënt met Excel kunt werken, behaalt u veel tijdwinst. Daar wil dit boek u bij helpen. Tijdens de Excel-trainingen die ik geef, roepen deelnemers regelmatig enthousiast: 'Yes!'. Als u dat ook af en toe ervaart bij het lezen van dit boek, is mijn missie geslaagd. Ik wens u veel plezier met leren werken met Excel.

drs Wim de Groot januari 2025

U leest in deze inleiding:

Of dit boek geschikt is voor u. Hoe dit boek is opgezet. Hoe u sneltoetsen gebruikt. Hoe u uw kennis kunt testen en oefeningen kunt maken. Hoe u oefenbestanden ophaalt. Hoe u de bijlagen en een extra hoofdstuk kunt downloaden. Waar u meer informatie ophaalt.

## Voor welke mensen is dit boek?

Ik ga ervan uit dat u:

- nog geen of weinig ervaring met Excel hebt;
- een aantal basisvaardigheden in Excel wilt leren;
- redelijk vlot met Excel wilt leren werken;
- lijsten met gegevens in Excel wilt kunnen opstellen;
- formules wilt leren om berekeningen te maken;
- grafieken wilt leren maken.

U zult met de informatie in dit boek snel uw weg vinden in dit programma.

### Werken met de nieuwste versie van Excel

Excel is onderdeel van het pakket Microsoft Office. Als u Office 2024 installeert, worden alle programma's van dit Office-pakket op de computer gezet. Kon u er vroeger voor kiezen om bijvoorbeeld Word, Excel en Power Point wel te installeren, maar Outlook en Access niet, nu is het alles of niets. En staat er een oudere versie van deze programma's op uw computer, dan wordt deze zonder verdere vragen vervangen. U kunt dus niet terug naar een oudere versie van Excel, twee versies naast elkaar draaien gaat evenmin.

U kunt Excel 2024 aanschaffen als een zelfstandig programma, dat is een eenmalige aankoop voor één pc of laptop (ook wel LTSC genoemd). U betaalt dan eenmaal voor het pakket Office 2024 en u blijft met deze versie werken zolang als u wilt. Als er kleinere fouten worden gevonden in het programma, worden deze gerepareerd via updates.

Excel 2024 is er ook als onderdeel van een abonnement op Microsoft 365. U betaalt dan een vast bedrag per maand en ontvangt regelmatig updates met de nieuwe mogelijkheden die voortdurend worden ontwikkeld. Mensen met Microsoft 365 hebben in het najaar van 2024 automatisch de nieuwste versie ontvangen, Office 2024. Vergeleken met de zelfstandige, eenmalige versie heeft Excel in Microsoft 365 een aantal extra functies, zoals gratis automatische opslag in de *cloud* (op OneDrive).

### Voor welke apparaten is dit boek?

Het bijzondere van Excel 2024 is, dat het programma op allerlei apparaten werkt: op computers en laptops, op tablets en mobiele telefoons. Dit boek is geschreven voor Excel op een Windows-computer of -laptop; daarop werkt de complete versie van Excel. Op die pc of laptop moet Windows 10 of 11 staan, want Excel 2024 werkt alleen op die Windows-versies (en niet op Windows 8 of 7). Op een tablet of een mobiele telefoon met Android, en op een iPad of iPhone van Apple is Excel 2024 beperkt. Er zijn minder tabbladen beschikbaar in het lint en die hebben minder knoppen, bovendien werkt de bediening heel anders. Het werken met Excel 2024 op deze apparaten wordt in dit boek niet beschreven. Evenmin gaat dit boek in op het werken met Excel op een iMac of MacBook.

We gaan ervan uit dat u in Excel werkt op een pc of op een laptop; dit wordt de bureaublad-versie van Excel genoemd, of kortweg de app.

Als u een Excel-bestand in de *cloud* hebt opgeslagen (bijvoorbeeld op uw *OneDrive*), kunt u kiezen of u het bestand wilt **Openen in app**, dan wordt de volledige versie van Excel gestart en kunt u de werkmap daarin bewerken.

Maar u kunt daar ook kiezen voor **Openen in Excel Online**, dan kunt u de werkmap online bewerken in de zogeheten webapplicatie van Excel (de webapp). In dat geval wordt de werkmap in de browser geopend. Deze webapplicatie van Excel is gratis, maar beperkt: u hebt minder tabbladen in het lint ter beschikking en daar staan minder knoppen op.

### Werken met dit boek

U kunt dit boek gebruiken als u Excel 2024 als eenmalige aankoop hebt gekocht, en als u Excel gebruikt in een Microsoft 365-abonnement. En het boek is geschikt voor zowel de 64-bits als de 32-bits versie van Office.

In Excel binnen Microsoft 365 zien de knoppen in het lint zien er iets anders uit, maar de namen zijn gelijk. De afbeeldingen in dit boek zijn gemaakt op een computer met Excel 2024 als onderdeel van Microsoft 365.

Dit boek sluit naadloos aan op Excel 2024 en 365. Het is minder geschikt voor oudere versies, zoals Excel 2007, 2010, 2013, 2016, 2019 of 2021, want die werken op bepaalde punten anders. Hebt u een oudere versie van Excel, dan leert u daar prettiger mee werken als u een boek neemt dat precies daarop is afgestemd.

 Het Handboek Microsoft Excel dat u nu in handen hebt, is er ook apart voor de versies 2021, 2019 en 2016. Deze boeken komen van dezelfde auteur en uitgever.

U kunt dit boek als cursusboek gebruiken en de hoofdstukken in uw eigen tempo doorwerken. De uitleg helpt u op weg en de voorbeelden past u toe op uw eigen situatie.

U kunt ook meteen naar het onderwerp gaan waarover u iets wilt weten. Met de index achterin vindt u snel de juiste plek.

#### Kennisnemen van afspraken

Een Excel-bestand wordt een werkmap genoemd (niet te verwarren met een map op uw computer). Zodra u een bestand in Excel opent, ziet u een werkblad voor u, ook wel tabblad genoemd. De Excel-werkmap kan uit meer van zulke werkbladen bestaan. Elk werkblad heeft een eigen naam, die staat op zijn tab onder in beeld. Standaard heten de werkbladen Blad1, Blad2, Blad3 enzovoort; u kunt die bladnamen aanpassen.

U leert werken met Excel door dingen te doen. Dit boek is dan ook een doeboek: u voert de aanwijzingen en opdrachten uit, u leest de uitleg en gaandeweg krijgt u Excel in de vingers. De opdrachten staan steeds in een genummerd lijstje, als volgt.

- 1 Doe de eerste handeling.
- 2 Voer de tweede opdracht uit.
- 3 Neem de derde stap.

Een alinea wordt als volgt ingesprongen weergegeven wanneer:

- u binnen een genummerd stappenlijstje een keuze kunt maken;
- er een andere manier is om hetzelfde te bereiken;
- een aanvullende tip wordt gegeven;
- een aantal opties wordt opgesomd;
- een sneltoets wordt genoemd.

Zaken waarop u moet klikken staan vet gedrukt, zoals de naam van een menu waarin u iets kiest, de naam van een knop waarop u klikt en een optie die u kiest in een dialoogvenster. Namen van tabbladen staan niet vet. U leest dus bijvoorbeeld: klik op **OK**, of: klik op de tab Bestand en kies **Afdrukken**.

De toetsen op het toetsenbord worden aangeduid met 'toets' (die drukt u in). U treft dus bijvoorbeeld aan: typ een getal en druk op de Enter-toets. Knoppen in het lint en in dialoogvensters worden 'knop' genoemd (daar klikt u op). De namen van die knoppen zijn vet gedrukt. U leest dan bijvoorbeeld: Klik op de knop **AutoSom**.

Woorden in een andere taal staan cursief gedrukt, zoals: werken in de *cloud*.

Woorden en getallen die u moet overtypen, staan in een apart lettertype. U leest bijvoorbeeld:

Typ in cel B2 het getal 1000.

• U begrijpt dat de punt hier het einde van de zin is, die typt u niet over.

U bedient Excel voornamelijk met het lint boven in beeld; dat bestaat uit tabbladen. Het zichtbare woord, dat een donkergroene streep krijgt als u erop klikt, noemen wij een tab. Zo leest u: klik op de tab Start; het tabblad Start gaat open, daarin vindt u onder meer knoppen voor de opmaak. Hetzelfde geldt voor een dialoogvenster, bijvoorbeeld: Klik in het venster Cellen opmaken op de tab Getal; u ziet een tabblad met opties voor getalopmaak.

Onder aan ieder werkblad hangt een tab waarop u kunt klikken; dat wordt de bladtab genoemd.

Als er een dialoogvenster in beeld komt waarin u iets kunt kiezen, maakt u uw keuze. Daarna moet u altijd op **OK** klikken om uw keuze te bevestigen. Dit spreekt vanzelf en wordt meestal niet apart genoemd.

Als u op een functietoets (bijvoorbeeld F2) moet drukken en u werkt met een pc, dan drukt u gewoon op die toets. Maar als u met een laptop werkt, moet u soms de fn-toets ingedrukt houden en dan op de functietoets F2 drukken (want enkel op F2 drukken maakt bijvoorbeeld het beeldscherm feller). Om u daaraan te herinneren worden deze toetsen steeds aangeduid met: functietoets F2.

 Echter, als u tegelijk met de Ctrl- of Alt-toets op een functietoets moet drukken, hoeft u daarbij op een laptop de fn-toets niet in te drukken. Dus voor Ctrl+F6 (wisselen tussen openstaande werkmappen) drukt u alleen op die beide toetsen.

Als u iets moet kopiëren, bestaat die handeling eigenlijk uit twee stappen: kopiëren en plakken. Om bijvoorbeeld cel C3 te kopiëren naar F3, zouden we eigenlijk moeten zeggen: kopieer cel C3 en plak de kopie in F3. Maar dat plakken wordt in dit boek niet apart genoemd, u leest dan: kopieer C3 naar F3.

#### Sneltoetsen gebruiken

Doorgaans geeft u de opdrachten door op een knop te klikken of te tikken. Als u met een laptop of een pc werkt, kunt u dezelfde opdracht meestal ook geven door op een combinatie van twee toetsen te drukken. Dat werkt sneller en deze methode heet dan ook een sneltoets. Als er voor een handeling een sneltoets is, noem ik die meteen na de instructies. Voor de opdrachten om bijvoorbeeld een nieuw werkblad te maken ziet dat er als volgt uit.

- 1 Klik op de tab Bestand.
- 2 Klik op **Nieuw**; het pictogram **Lege werkmap** is al gemarkeerd.
- 3 Klik op Lege werkmap.
  - Of druk op de sneltoets Ctrl+N (van Nieuw).

U voert deze sneltoets als volgt uit.

- 1 Houd de Ctrl-toets ingedrukt.
- 2 Druk één keer op de toets N.
- 3 Laat de Ctrl-toets los.

Er verschijnt een nieuwe werkmap.

Kortom: in plaats van drie keer te klikken hoeft u slechts eenmaal op de sneltoets Ctrl+N te drukken. U kunt sneltoetsen leren kennen aan de hand van dit boek, maar sommige sneltoetsen worden op het scherm getoond. Houd de muisaanwijzer bijvoorbeeld op de knop **B** voor Vet (*Bold*). U leest dan in een wit label: Vet (Ctrl+B). Dat wil zeggen dat u de inhoud van een cel ook vet kunt maken door op de sneltoets Ctrl+B te drukken.

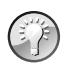

#### Lijst met sneltoetsen

Klik op de website **exceltekstenuitleg.nl** van de auteur in het menu op **Tips & Trucs** en dan op **Sneltoetsen**. U ziet dan een overzicht van de meest gebruikte sneltoetsen. Als u vervolgens bovenaan klikt op **lijst met alle sneltoetsen downloaden**, krijgt u gratis een werkmap met alle (!) sneltoetsen in Excel.

Excel 2024 kent nog een ander systeem van sneltoetsen. Drukt u op de Alt-toets, dan verschijnt er een letter bij iedere tab van het lint. Door de desbetreffende letter te typen gaat u naar dat tabblad; zo gaat u met Alt, R naar het tabblad Start. Vervolgens staat daar bij iedere knop een letter of een cijfer. Typ de letter van uw keuze en eventueel komt er een vervolgkeuze. Zo kunt u zich met toetsen een weg banen door het lint. Om bijvoorbeeld een cel vet te maken moet u achtereenvolgens drukken op de toetsen Alt, R en 1. Dan is Ctrl+B toch gemakkelijker. Ik noem steeds de eenvoudigste toetsencombinatie.

#### In het Engels werken

Voor mensen die in internationaal verband met rekenfuncties werken of een Engelstalige versie van Excel hebben wordt de Engelse benaming van elke rekenfunctie bij de uitleg genoemd. U vindt ze bij elkaar in bijlage C.

#### Help! Een foutmelding

Af en toe zal het programma een foutmelding geven of gebeurt er iets wat u niet verwacht. Waar de kans groot is dat dit gebeurt, vindt u een paragraaf die begint met 'Help!' Daar leest u de oplossing, zodat u snel verder kunt. In bijlage D vindt u de diverse foutmeldingen in een handig overzicht bij elkaar (met hun oplossing). Daar vindt u ook hoe de foutmelding er in het Engels uitziet.

### Uw kennis testen en oefeningen maken

Om te testen of u de uitleg hebt begrepen, vindt u aan het eind van ieder hoofdstuk een aantal vragen; maar let op: daar zit steeds een strikvraag tussen. Ook vindt u daar oefeningen om in praktijk te brengen wat u hebt gelezen.

De antwoorden op de vragen en de uitwerking van de oefeningen vindt u in het bestand Excel 2024 Bijlagen.pdf dat u gratis kunt downloaden (zie hierna).

### Oefenbestanden ophalen

Om te oefenen met de voorbeelden die in dit boek worden besproken kunt u gratis ruim honderd bestanden ophalen. Dat kan op twee manieren.

- Ga hiervoor naar de website van de auteur exceltekstenuitleg.nl en scrol op die homepagina omlaag naar het vak Handboek Excel 2024. Klik onder Download gratis met de rechtermuisknop op Oefenbestanden met voorbeelden; er verschijnt een menu. Kies Link opslaan als (in Google Chrome) dan wel Koppeling opslaan als (in Microsoft Edge); dit opent het venster Opslaan-als. Kies een map op uw vaste schijf en klik op Opslaan.
- Of ga naar de website van de uitgever vanduurenmedia.nl, klik boven in beeld op Downloads, klik op de titel Handboek Excel 2024; de pagina over dit boek gaat open. Klik op de tab DOWNLOADS en klik op Oefenbestanden.zip.

U ontvangt het bestand Voorbeeldbestanden Handboek Excel 2024.zip. Ga op uw computer naar de map met dit downloadbestand en open het door erop te dubbelklikken; u ziet de Excel-bestanden. Iedere bestandsnaam begint met 'Hs' en een nummer; dat verwijst naar het hoofdstuk waarin dat bestand voor het eerst wordt besproken.

Als er in dit boek bij een bepaalde uitleg een voorbeeldwerkmap beschikbaar is, ziet u dat als volgt in de tekst.

Dit voorbeeld staat in de werkmap Hs 6 Begroting.xlsx.

U treft de bestanden in twee versies aan:

- Een versie met 'BASIS' achter de naam, bijvoorbeeld Hs 6 Begroting BASIS.xlsx. Dat bestand bevat de kale opzet van een begroting met enkele bedragen en aan de hand van de uitleg voegt u daar zelf formules aan toe. Dat is een leuke uitdaging, waarvan u het meeste opsteekt.
- Een versie met 'UITGEWERKT' achter de naam, in dit geval Hs 6 Begroting UITGEWERKT.xlsx. Hierin zijn de besproken stappen kant-en-klaar uitgewerkt, zodat u meteen het resultaat hebt.
- Hs 2 Adreslijst BASIS.xlsx
  - 🔊 Hs 2 Adreslijst UITGEWERKT.xlsx
  - Hs 2 Ledenadmin Voetbal BASIS.xlsx
  - Hs 2 Ledenadmin Voetbal UITGEWERKT.xlsx
  - Hs 2 Muzieklijst BASIS.xlsx
  - Hs 2 Muzieklijst UITGEWERKT.xlsx

**Afbeelding 0.1** Een oefenbestand met 'BASIS' achter de bestandsnaam bevat gegevens waarmee u zelf aan de slag gaat; in de versie 'UITGEWERKT' zijn de besproken stappen al uitgevoerd.

## Bijlagen en extra hoofdstuk downloaden

U kunt de bijlagen bij dit boek en een extra hoofdstuk gratis downloaden.

- Ga naar de website exceltekstenuitleg.nl en klik in het vak Handboek Excel
  2024 onder Download gratis op de link Excel 2024 Bijlagen dan wel op
  Bonushoofdstuk Draaitabellen.
- Of ga naar vanduurenmedia.nl, klik boven in beeld op Downloads, klik op de titel Handboek Excel 2024; u komt op de pagina over dit boek. Klik op DOWNLOADS, klik op Excel 2024 Bijlagen.pdf dan wel op Bonushoofdstuk Draaitabellen.pdf.

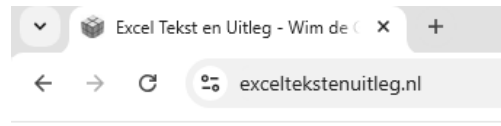

#### Download gratis:

- \* De Inhoudsopgave en het begin van hoofdstuk 1
- \* 100 Oefenbestanden met voorbeelden
- \* Excel 2024 Bijlagen
- \* Bonushoofdstuk Draaitabellen

**Afbeelding 0.2** U kunt gratis de oefenbestanden, de bijlagen en een extra hoofdstuk downloaden.

In beide gevallen wordt er een Pdf-bestand geopend. Wilt u dit bestand op uw computer opslaan, klik dan met de rechtermuisknop op die link en kies **Koppeling opslaan als** (in Microsoft Edge) dan wel **Link opslaan als** (in Google Chrome).

Het bestand Excel 2024 Bijlagen bestaat uit:

- Bijlage A met de antwoorden op de vragen en uitwerking van de opdrachten;
- Bijlage B met een lijst van sneltoetsen;
- Bijlage C met een overzicht van de rekenfuncties die in dit boek worden besproken, met hun naam in het Engels;
- Bijlage D met een overzicht van foutmeldingen (ook in het Engels) en hun oplossing.

Het bestand Bonushoofdstuk Draaitabellen is een extra hoofdstuk waarmee u draaitabellen leert maken; met een draaitabel kunt u een grote lijst in een compact overzicht samenvatten en analyseren.

## Meer informatie ophalen

De website **exceltekstenuitleg.nl** van de auteur biedt veel hulp. U vindt daar aan de linkerkant onder meer de volgende kopjes.

- Klik op **Training Op Jouw Bedrijf** voor meer informatie om ondergetekende in uw bedrijf of organisatie een training te laten verzorgen;
- via Adresetiketten vindt u een stappenplan om stickers met adressen te maken;
- via **Gratis Downloads** kunt u nog meer gratis kant-en-klare werkbladen ophalen;
- via Boeken vindt u meer interessante boeken over Excel;
- klik op Tips & Trucs voor algemene tips over Excel;
- via knoppen als Formules, Datums En Feesten, Tijdrekenen en Wiskunde Enzo vindt u talloze voorbeelden van formules.

## Kennismaken met Excel 2024

xcel 2024 is een krachtig programma waarmee u overzichten opstelt, gegevens bijhoudt en berekeningen maakt. In dit eerste hoofdstuk verkent u het programma. U ontdekt hoe het venster eruitziet en hoe u het programma bedient. U leert hoe een werkblad in elkaar steekt en hoe u daarin heen en weer gaat. U maakt kennis met het lint en de knoppen daarin, met de formulebalk en met de statusbalk. U leest hoe u werkmappen opslaat, sluit en weer opent. U ontdekt het gemak van sjablonen en dat het is handig om de meestgebruikte knoppen in de werkbalk Snelle toegang te plaatsen.

U leert in dit hoofdstuk:

Hoe u een nieuwe werkmap oproept. Hoe u snel door het werkblad navigeert. Hoe u werkt met het lint. Hoe u informatie in de statusbalk weergeeft. Hoe u hulp vraagt. Hoe en waar u werkmappen opslaat en weer opent. Hoe u tijd bespaart met sjablonen. Hoe u de werkbalk Snelle toegang aanpast.

### **Excel starten**

U start het programma Excel 2024 als volgt.

- 1 Klik op de Windows-knop (links in de groep midden onder in beeld, in Windows 10 staat die knop links onder in beeld); de lijst met programma's verschijnt.
- 2 Klik in het startmenu op **Alles**; er verschijnt een lijst met alle programma's op uw computer.
- **3** Schuif in de lijst naar **Excel** en klik daarop.

Het programma wordt gestart en u ziet het startscherm van Excel.

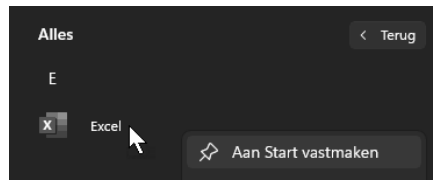

Afbeelding 1.1 U vindt Excel in de lijst met programma's.

Of klik op de loep onder in beeld (of boven de lijst met programma's) en typ in het zoekvak de beginletters exc. Zodra in het volgende menu **Excel** verschijnt, klikt u daarop en het programma wordt gestart.

#### Startknop dichtbij halen

Gebruikt u Excel regelmatig, voeg de knop dan aan het startmenu toe.

- 1 Klik hiervoor op de Windows-knop.
- 2 Klik in de lijst met programma's met de rechtermuisknop op het Excel-logo; er verschijnt een menu.
- 3 Kies Aan Start vastmaken; het Excel-pictogram wordt aan de groep Start toegevoegd.
- 4 Klik hierna op de Windows-knop en u vindt Excel meteen in deze groep.

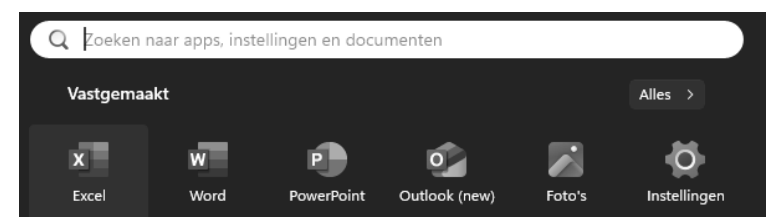

**Afbeelding 1.2** Maak Excel aan Start vast en u hoeft niet meer in de lijst te zoeken.

De snelste manier om voortaan Excel te starten is:

- 1 Klik weer op de Windows-knop.
- 2 Klik in dezelfde lijst met programma's met de rechtermuisknop op het Excellogo; er verschijnt een menu.
- **3** Wijs in het menu **Meer** aan en kies **Aan de taakbalk vastmaken**.

Het Excel-pictogram komt op de taakbalk onder in beeld. U klikt daarop om het programma te starten.

|       | Q Zoe | eken |   |   |   | <b>T</b> | W | × |
|-------|-------|------|---|---|---|----------|---|---|
| <br>٩ |       |      | 9 | w | × | •        |   |   |

**Afbeelding 1.3** Zet u de Excel-knop op de taakbalk van Windows, dan hoeft u nooit meer te zoeken. U ziet hier de taakbalk van Windows 11 en eronder die van Windows 10.

#### Een nieuwe werkmap openen

Als u Excel start, gaat het startscherm open (zie de volgende afbeelding). U kiest of u met een blanco werkmap wilt beginnen of met een van de ingebouwde sjablonen. We beginnen voorlopig met een blanco werkmap; over sjablonen leest u verderop in dit hoofdstuk, in de paragraaf *Tijd besparen met sjablonen*.

- 1 Klik op Nieuwe lege werkmap boven in het startscherm.
  - Sneltoets: of druk op de Esc-toets.

Er verschijnt een nieuw, leeg bestand in beeld. Dit nieuwe bestand heet standaard Map1; deze naam staat in de titelbalk boven in het venster. De naam 'Map' slaat op het feit dat een bestand in Excel een werkmap wordt genoemd (een werkmap kan meer werkbladen bevatten; daarover leest u meer in hoofdstuk 3).

| $\odot$ |                    |   | Goedenavond                                                                     |    |             |
|---------|--------------------|---|---------------------------------------------------------------------------------|----|-------------|
| 6       | Start              | > | Nieuwe lege werkmap                                                             |    |             |
| ß       | Nieuw              |   | P Zoeken                                                                        |    |             |
| Þ       | Openen             |   | Recent Vastgemaakt Gedeeld met mij                                              |    |             |
| ß       | Delen              |   | 🗅 Naam                                                                          |    |             |
|         | Invoegtoepassingen |   | Hs 2 Adreslijst.xlsx<br>Documenten » @ Handboek Excel 2024 » Voorbeeldbestanden | Ŕ  | di om 21:12 |
|         | Info               |   | Zakelijke Rekening.xlsx<br>OneDrive van Wim de Groot » Privé                    | \$ | di om 9:29  |

**Afbeelding 1.4** In het startscherm moet u al meteen een keuze maken; kies voorlopig Nieuwe lege werkmap.

Dat u na het starten van Excel steeds het startscherm ziet, is standaard zo ingesteld. Wilt u in plaats daarvan meteen een blanco werkmap in beeld hebben, dan regelt u dat als volgt.

- 1 Klik op de tab Bestand.
- 2 Klik op **Opties**; het venster Opties voor Excel gaat open.
- 3 Klik op de knop Algemeen.
- 4 Schuif in het venster omlaag en schakel de optie uit: Startscherm weergeven wanneer deze toepassing wordt gestart.
- 5 Klik op OK.

Voortaan toont Excel meteen het werkvenster als u het programma start.

Als u een werkmap in beeld hebt en u wilt nog een nieuwe, lege werkmap oproepen, dan doet u het volgende.

- 1 Klik op de tab Bestand.
- 2 Klik weer op Nieuwe lege werkmap boven in het startscherm.
  - Of klik op Bestand, op Nieuw en op Lege werkmap (zie afbeelding 1.5).
  - Of druk op de sneltoets Ctrl+N (van Nieuw).

| ©                  | Nieuw                             |                                                                                                    |
|--------------------|-----------------------------------|----------------------------------------------------------------------------------------------------|
| ☆ Start            | A B C                             |                                                                                                    |
| 🗋 Nieuw 🔓          | 2                                 | Cathlowanalyse                                                                                                    |
| 🗁 Openen           | 3 4                               |                                                                                                    |
| 🖻 Delen            | 5<br>6<br>7                       | Control      Control        Mathematican      Residence      Control        Mathematican      Control      Mathematican      Control        Total situation      CL300      CL600      CL60 |
| Invoegtoepassingen | Lege werkmap                      | Gezinsbudget                                                                                                    |
| downloaden         | Office Privé                      |                                                                                                    |
| Opslaan            | Onlinesjablonen zoeken            | ٩                                                                                                    |
|                    | Voorgestelde zoekopdrachten: Zake | lijk Persoonlijk Planners en trackers                                                                                                    |

**Afbeelding 1.5** Langs deze weg haalt u een nieuwe, lege werkmap op.

Er wordt een nieuwe werkmap geopend. Deze krijgt automatisch een volgend nummer, Map2 enzovoort. Er staan nu twee werkmappen open.

• Hoe u heen en weer schakelt tussen twee geopende werkmappen, leest u in de paragraaf *Aan meer werkmappen tegelijk werken*.

Mogelijk verschijnt, voordat het startscherm open gaat, de melding: 'Microsoft Excel is nog niet het standaardprogramma voor het weergeven van spreadsheets. Wilt u bestandstypen selecteren die moeten worden geopend in Excel?' Dit gebeurt als er al werkmappen op uw computer staan, van een vorige versie van Excel of van een ander rekenprogramma.

- 1 Klik op Ja, want u hebt Excel niet voor niets aangeschaft. Er verschijnt een venster waarin u kiest welk type bestanden voortaan automatisch met Excel 2024 wordt geopend. Schakel alle typen in, waarin na de punt de letters 'xl' voorkomen. Hierna zal Excel ook automatisch worden gestart als u een werkmap opent vanuit Verkenner of als bijlage vanuit Outlook.
- 2 Schakel **Dit bericht niet meer weergeven** in als uw keuze definitief is.

#### Het werkblad verkennen

Het werkblad is het kenmerk van Excel. Zo'n blad wordt ook wel een *spread-sheet* genoemd. Een werkblad is een enorme tabel. De vakjes heten cellen. Iedere cel kan informatie bevatten, zoals een naam, een getal, een bedrag, een datum, een tijdstip of een formule met een berekening.

| A1 |   | $\mathbf{v}$ : $(\mathbf{X}$ | $\checkmark f_x$ |   |   |   |   |   |    |   |   |
|----|---|------------------------------|------------------|---|---|---|---|---|----|---|---|
|    | А | В                            | С                | D | E | F | G | н | I. | J | К |
| 1  |   |                              |                  |   |   |   |   |   |    |   |   |
| 2  |   |                              |                  |   |   |   |   |   |    |   |   |
| 3  |   |                              |                  |   | ¢ |   |   |   |    |   |   |
| 4  |   |                              |                  |   |   |   |   |   |    |   |   |
| 5  |   |                              |                  |   |   |   |   |   |    |   |   |
| 6  |   |                              |                  |   |   |   |   |   |    |   |   |

**Afbeelding 1.6** Zo ziet het werken met Excel eruit. Een werkblad bestaat uit cellen.

#### Denken in kolommen en rijen

Cellen onder elkaar vormen een kolom. Iedere kolom wordt aangeduid met de letter die erboven staat. In de volgende afbeelding is kolom E gemarkeerd.

Een reeks cellen naast elkaar over de volle breedte heet een rij. ledere rij heeft een nummer aan de linkerkant. In de afbeelding is rij 7 gemarkeerd.

ledere cel wordt aangeduid met een letter en een cijfer, zoals de vakken op een landkaart of van een schaakbord. Cel E7 bijvoorbeeld staat in kolom E in rij 7. De aanduiding E7 is het zogeheten adres van de cel. ledere cel heeft zo een uniek celadres.

Klikt u op een cel, dan wordt de omtrek van die cel dik en donkergroen; de kolomletter en het rijnummer krijgen een grijs accent en worden groen. Het adres van die cel vindt u terug in het vak linksboven (in het zogeheten naamvak).

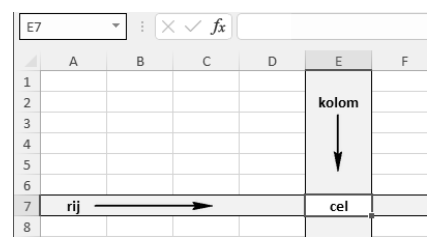

**Afbeelding 1.7** Excel werkt met kolommen en rijen. ledere cel bevindt zich op het kruispunt van een kolom en een rij.

Mocht u zich afvragen hoeveel cellen er op een werkblad staan – een werkblad heeft 16.384 kolommen naast elkaar en 1.048.576 rijen onder elkaar; dat zijn dus ruim 17 miljard cellen. Zou u het werkblad uitspreiden, dan zou (met de cellen in de standaard afmetingen) de lengte 5,5 kilometer zijn en de breedte 300 meter, wat neerkomt op een oppervlakte van 250 voetbalvelden.

#### Door het werkblad bewegen met de muis

Wanneer u een nieuw werkblad opent, is cel A1 gemarkeerd. Die cel is actief, zoals dat heet. De actieve cel kunt u bewerken: u kunt daar iets typen of die cel een kleur geven. Wilt u een andere cel bewerken, dan gaat u daar eerst naartoe. Dat kan op diverse manieren.

Om te beginnen kunt u uw muis gebruiken om door het werkblad te navigeren.

- Klik met de linkermuisknop op een andere cel. Daarmee markeert u die cel.
- Wilt u verder naar rechts dan u kunt zien, versleep dan het blokje van de horizontale schuifbalk onder in beeld of houd de linkermuisknop ingedrukt op het pijltje rechts van die schuifbalk. Het werkblad schuift dan op.
- Als u klikt op het pijltje links of rechts van de horizontale schuifbalk, verschuift het werkblad in stappen van één kolom.
- Wilt u verder omlaag dan wat in beeld staat, versleep dan het blokje van de verticale schuifbalk of houd de linkermuisknop ingedrukt op het pijltje onder die schuifbalk.
- Als u klikt op het pijltje boven of onder de verticale schuifbalk, verschuift het werkblad in stappen van één rij.
- Heeft uw muis een muiswiel, draai dan daaraan om omhoog of omlaag te gaan en klik vervolgens in een cel.

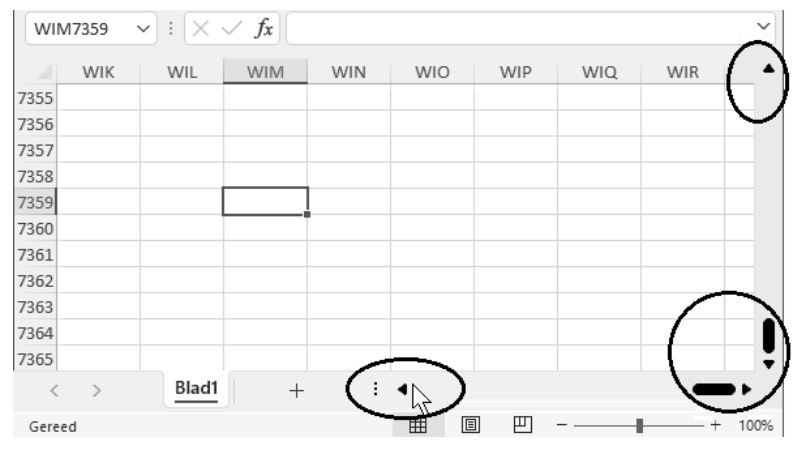

**Afbeelding 1.8** Met deze pijltjes en schuifbalken schuift u het werkblad door het beeld.

Ziet u geen schuifbalk onderaan of rechts, dan schakelt u die als volgt in.

- 1 Klik op Bestand en klik op **Opties**.
- 2 Klik op de groep Geavanceerd.
- 3 Schuif naar Weergaveoptie voor deze werkmap.
- 4 Schakel de beide opties in: Horizontale schuifbalk weergeven en Verticale schuifbalk weergeven.
- 5 Klik op OK.

#### Door het werkblad gaan met toetsen

U kunt ook uw toetsenbord gebruiken om door het werkblad te gaan. In de tabel ziet u wat er gebeurt als u op een bepaalde toets drukt.

| Toetsen      | Beweging                                           |
|--------------|----------------------------------------------------|
| Pijltoets    | Eén cel opzij, omhoog of omlaag                    |
| Enter-toets  | Eén cel omlaag                                     |
| Tab-toets    | Eén cel naar rechts                                |
| Shift+Tab    | Eén cel naar links                                 |
| PageDown     | Een schermlengte omlaag                            |
| PageUp       | Een schermlengte omhoog                            |
| Alt+PageDown | Een schermbreedte naar rechts                      |
| Alt+PageUp   | Een schermbreedte naar links                       |
| Home-toets   | Op dezelfde rij helemaal naar links                |
| Ctrl+Home    | Naar de cel linksboven (cel A1)                    |
| Ctrl+End     | Naar de hoek rechtsonder van het gebied dat u hebt |
|              | bewerkt                                            |

Als u de Ctrl-toets ingedrukt houdt en op een pijltoets drukt, kunt u snel heen en weer. In een leeg werkblad hebt u de volgende mogelijkheden:

| Toetsen               | Beweging                          |
|-----------------------|-----------------------------------|
| Ctrl+pijltoets-Omlaag | Naar de onderste cel van de kolom |
| Ctrl+pijltoets-Omhoog | Naar de bovenste cel van de kolom |
| Ctrl+pijltoets-Rechts | Naar de rechterkant van de rij    |
| Ctrl+pijltoets-Links  | Naar de linkerkant van de rij     |

Als er in een aantal cellen gegevens staan, kunt u snel heen en weer langs de randen van een groep gevulde cellen (in het volgende hoofdstuk leest u hoe u daarin gegevens zet). De ingedrukte Ctrl-toets met een pijltoets werkt dan als volgt.

| Toetsen               | Beweging                          |
|-----------------------|-----------------------------------|
| Ctrl+pijltoets-Omlaag | Naar de onderste cel van de groep |
| Ctrl+pijltoets-Omhoog | Naar de bovenste cel van de groep |
| Ctrl+pijltoets-Rechts | Naar de rechterkant van de groep  |
| Ctrl+pijltoets-Links  | Naar de linkerkant van de groep   |

| В                     | С | D     | Е      | F      | G      | Н     | 1  | J     | К       | L          |
|-----------------------|---|-------|--------|--------|--------|-------|----|-------|---------|------------|
|                       |   |       | Ctrl+  | pijlto | ets-Re | echts |    |       |         |            |
|                       | 1 | 11    | 21     | 31     | 41     | 51    | 61 | 1     |         |            |
| Ctrl+pijltoets-Omhoog | 2 | 12    | 22     | 32     | 42     | 52    | 62 |       |         |            |
|                       | 3 | 13    | 23     | 33     | 43     | 53    | 63 |       |         |            |
|                       | 4 | 14    | 24     | 34     | 44     | 54    | 64 | Ctrl+ | pijltoe | ets-Omlaag |
|                       | 5 | 15    | 25     | 35     | 45     | 55    | 65 | ]     |         |            |
|                       |   | Ctrl+ | pijlto | ets-Li | nks    |       |    |       |         |            |

**Afbeelding 1.9** *Hebt u een serie gevulde cellen, dan gaat u met Ctrl+pijltoets snel naar de grenzen daarvan.* 

Staan er meer blokken met gegevens in uw werkblad, druk dan vaker op dezelfde toetsen. U springt dan van het ene blok naar het volgende.

| Toetsen                           | Beweging                          |
|-----------------------------------|-----------------------------------|
| Eerste keer Ctrl+pijltoets-Omlaag | Naar de onderste cel van de groep |
| Tweede keer Ctrl+pijltoets-Omlaag | Boven in de tweede groep          |
| Derde keer Ctrl+pijltoets-Omlaag  | Onder in de tweede groep          |
| Vierde keer Ctrl+pijltoets-Omlaag | Boven in de derde groep           |
|                                   | Enzovoort                         |

Dit werkt ook horizontaal, met Ctrl+pijltoets-Rechts.

|    | A                     | В  | С  | D  |
|----|-----------------------|----|----|----|
| 1  |                       |    |    |    |
| 2  |                       | 11 | 21 | 31 |
| 3  |                       | 12 | 22 | 32 |
| 4  |                       | 13 | 23 | 33 |
| 5  |                       | 14 | 24 | 34 |
| 6  | Ctrl+pijltoets-Omlaag | 15 | 25 | 35 |
| 7  |                       |    |    |    |
| 8  |                       | 1  |    |    |
| 9  | Ctrl+pijltoets-Omlaag | 16 | 26 | 36 |
| 10 |                       | 17 | 27 | 37 |
| 11 |                       | 18 | 28 | 38 |
| 12 |                       | 19 | 29 | 39 |
| 13 | Ctrl+pijltoets-Omlaag | 20 | 30 | 40 |
| 14 |                       |    |    |    |
| 15 |                       | Y  |    |    |
| 16 | Ctrl+pijltoets-Omlaag | 21 | 31 | 41 |
| 17 |                       | 22 | 32 | 42 |

**Afbeelding 1.10** *Met Ctrl+pijltoets-Omlaag springt u van de ene groep gegevens naar de volgende.*